#### PROGRAMA PRE ENLACE PLUS 2024

A continuación, se detalla el funcionamiento del programa Pre Enlace Plus a partir del día 01 de Mayo del 2024.

Completando el formulario de inscripción usted acepta haber leído la información expuesta del programa, por ende, no se admitirán reclamos de lo aquí mismo expresado.

- Si bien el sistema ticket se encuentra habilitado todos los días del año para la generación de nuevos formularios, la fecha límite para generar nuevas inscripciones será hasta el día 15 calendario de cada mes. El sistema ticket permanecerá deshabilitado para generar nuevas inscripciones del día 16 hasta el primer día del mes próximo consecutivo.
- 2. Cada inscripción es unitaria, por ende, se debe generar un ticket por cada persona a capacitar postulada para la incorporación en el programa.
- 3. Cada uno de los tickets generados deberá contener toda la información completa tanto de la empresa como de la persona a capacitar.
- 4. Todo Ticket con la documentación completa y correcta, se pasará a solicitar el Seguro de Accidentes Personales de cada una de las personas a capacitar.
- Si el Ticket del solicitante tanto de la empresa como del postulante se encuentran con documentación faltante, tendrán un solo "Requiere Información del Solicitante" hasta el día 20 de cada mes para completar la documentación solicitada.
- Aquellos formularios que sean generados con falta de documentación y que al día 20 no tengan su documentación completa con lo requerido serán cerrados de forma automática y sin excepción alguna.
- 7. Todos los CBU presentados deben ser BANCARIOS (no se admiten billeteras virtuales con CVU), deben encontrarse ACTIVOS y habilitados para percibir aportes provinciales. Es responsabilidad única de la empresa tener el control que los CBU presentados se encuentren habilitados para poder recibir el depósito provincial.

#### El seguimiento de solicitud debe ser realizado mediante sistema ticket

https://www.mendoza.gov.ar/servicios/sequimiento-ticket/

1. Ingrese a la página principal del Sistema Ticket "Seguimiento de Solicitud"

|                      | PROGRAMA PRE ENLACE                                                                                                    |  |  |  |  |  |  |
|----------------------|----------------------------------------------------------------------------------------------------|--|--|--|--|--|--|
| Estimad              | a/o solicitante, la solicitud de participación en el Programa implica que Usted conoce y acepta lo establecido en las Bases y Condiciones del Programa (documento adjunto).                                                                                                    |  |  |  |  |  |  |
| El/la so             | I/la solicitante GARANTIZA, en carácter de declaración jurada, la veracidad y exactitud de toda la información incluida en dicha solicitud.                                                                                                    |  |  |  |  |  |  |
| La corre<br>exclusiv | cta inscripción queda supeditada a la exactitud de la información brindada, la adecuación a la reglamentación vigente, y a la entrega en tiempo y forma de la documentación respaldatoria requerida, siendo<br>a potestad del Ministerio de Economía y Energía, a través de la autoridad que el mismo designe efectivizar la incorporación al Programa. |  |  |  |  |  |  |
|                      | Documentación                                                                                                    |  |  |  |  |  |  |
| ₹                    | LEY PROVINCIAL Nº 9364                                                                                                    |  |  |  |  |  |  |
| ₽                    | DECRETO REGLAMENTARIO Nº16                                                                                                    |  |  |  |  |  |  |
| ₹                    | Formulario de DDJJ                                                                                                    |  |  |  |  |  |  |
| ₹                    | Listado de documentación a adjuntar                                                                                                    |  |  |  |  |  |  |
|                      | Planilla de Participantes                                                                                                    |  |  |  |  |  |  |

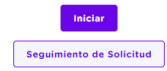

2. Al linkear el "seguimiento de solicitud" lo redireccionará a la siguiente página:

|   | SEGUI            | ΜΙΕΝΤΟ            | D DE SO         | OLICIT          | UD                                    | MENDOZA                |
|---|------------------|-------------------|-----------------|-----------------|---------------------------------------|------------------------|
|   | Persona humana 🗸 | DU 🗸 Nro. Documer | to Nro. Trámite | No soy un robot | reCAPTCHA<br>Privacidad - Condiciones | BUSCAR Limpiar filtros |
| 2 | Soloopiono       | al tina da naraan | a da la Empres  |                 |                                       |                        |

 Seleccione el tipo de persona de la Empresa Persona Humana Persona Jurídica

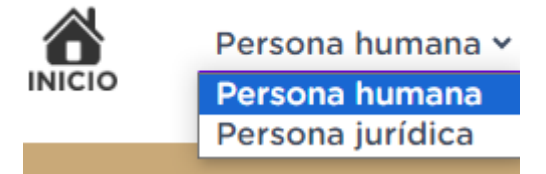

- Complete el campo según lo declarados en la creación del Ticket: DU (en caso de personas humanas) CUIT (en caso de personas Jurídicas)
- 5. Complete el campo de número de trámite con el número de ticket por el que desea consultar y el CAPTCHA que allí mismo se presenta.

Al finalizar los 5 pasos, se muestra la pantalla principal del ticket ingresado. En la misma, podrá ver todos los datos declarados y la documentación adjunta. Al ingresar al apartado "AVANCES" podrá ver todos los movimientos que se han realizado por la parte técnica y las solicitudes de documentación que se han realizado. También, en caso que el ticket se encuentre HABILITADO para adjuntar documentación requerida, podrá adjuntarla desde allí mismo. El ticket figura como "Pendiente" siempre que se encuentre abierto en estado de

verificación o aprobado. El ticket figura como "Anulado" cuando el ticket hubiese sido cerrado por algún motivo.

A continuación, se deja a su disposición un **MANUAL DE USUARIO PARA EL SOLICITANTE**, donde se detalla la documentación a presentar punto por punto y el proceso de inscripción. Al generar una nueva inscripción, el solicitante acepta haber leído el manual de usuario.

## MANUAL DE USUARIO PARA EL SOLICITANTE (EMPRESAS - INSTITUCIONES FORMADORAS) PROCESO DE INSCRIPCIÓN PROGRAMA PRE ENLACE PLUS

1. Ingresar a la página web principal del Ministerio de Producción:

## https://www.mendoza.gov.ar/economia/ministerio/

2. Seleccionar el botón dirigible a la página principal del Programa.

#### https://www.mendoza.gov.ar/economia/pre-enlace/

COORDINACIÓN PARA LA MEJORA DE LA EMPLEABILIDAD Programa Pre-Enlace Para la formación profesionalizante de las personas
Plataforma interactiva para la mejora de la empleabilidad

3. Dirigirse al apartado de "Inscribite Aquí". Allí el botón lo dirigirá a la página principal del Sistema Ticket del Gobierno de la Provincia de Mendoza:

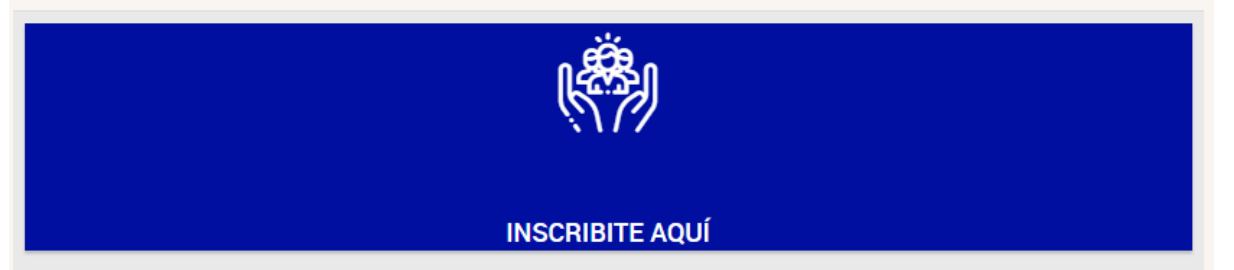

4. Ingrese a la página principal del Sistema Ticket y lea los documentos que allí se encuentran adjuntos, para luego hacer click en el "botón iniciar":

| PROGR | AMA P | RE ENI | ACE |
|-------|-------|--------|-----|

| Estimada               | Estimada/o solicitante, la solicitud de participación en el Programa implica que Usted conoce y acepta lo establecido en las Bases y Condiciones del Programa (documento adjunto).                                                                                                    |  |  |  |  |  |  |  |
|------------------------|----------------------------------------------------------------------------------------------------|--|--|--|--|--|--|--|
| El/la soli             | El/la solicitante GARANTIZA, en carácter de declaración jurada, la veracidad y exactitud de toda la información incluida en dicha solicitud.                                                                                                    |  |  |  |  |  |  |  |
| La correc<br>exclusiva | La correcta inscripción queda supeditada a la exactitud de la información brindada, la adecuación a la reglamentación vigente, y a la entrega en tiempo y forma de la documentación respaldatoria requerida, siendo<br>axclusiva potestad del Ministerio de Economía y Energía, a través de la autoridad que el mismo designe efectivizar la incorporación al Programa. |  |  |  |  |  |  |  |
|                        | Documentación                                                                                                    |  |  |  |  |  |  |  |
| ₹                      | LEY PROVINCIAL N° 9364                                                                                                    |  |  |  |  |  |  |  |
| ₹                      | DECRETO REGLAMENTARIO Nº16                                                                                                    |  |  |  |  |  |  |  |
| ₹                      | Formulario de DDJJ                                                                                                    |  |  |  |  |  |  |  |
| ₹                      | Listado de documentación a adjuntar                                                                                                    |  |  |  |  |  |  |  |
|                        | Planilla de Participantes                                                                                                    |  |  |  |  |  |  |  |
|                        |                                                                                                    |  |  |  |  |  |  |  |
|                        |                                                                                                    |  |  |  |  |  |  |  |

Seguimiento de Solicitud

5. Complete el formulario de inscripción para el ingreso al Programa Pre Enlace Plus con toda la información que allí detalla el formulario, garantizando que toda la

información enviada es verídica. Una vez finalizado el mismo, se le otorgará a la Empresa / Institución Formadora solicitante un número de Ticket, el cual es único para cada empleado inscrito.

#### IMPORTANTE USTED DEBE CARGAR UN TICKET POR PROYECTO DOCUMENTACIÓN A PRESENTAR DE LA EMPRESA / INSTITUCIÓN FORMADORA.

#### 1. ACTA CONSTITUTIVA

#### 2. COPIA REGICE (Registro de Instituciones de Capacitación y Empleo)

| 1 OBJETO (MANDAR CON UNA COLE SUSUM COMERIDADA) |                           |            |             |            |              |           |                |                |           |            |                              |            |            |          |       |                    |  |
|-------------------------------------------------|---------------------------|------------|-------------|------------|--------------|-----------|----------------|----------------|-----------|------------|------------------------------|------------|------------|----------|-------|--------------------|--|
| INSCRIPCIÓN ACTU                                |                           |            |             |            | ACTUA        | LIZACIÓ   |                |                |           |            |                              | RENOVACIÓN |            |          | T     |                    |  |
|                                                 |                           |            |             |            |              |           |                |                |           |            |                              |            |            |          |       |                    |  |
| 2 DA1                                           | 2 DATOS DE LA INSTITUCIÓN |            |             |            |              |           |                |                |           |            |                              |            |            |          |       |                    |  |
| 2.1 IN                                          | 2.1 Información General   |            |             |            |              |           |                |                |           |            |                              |            |            |          |       |                    |  |
| DENOMIN                                         | ACIÓN / R                 | RAZÓN SO   | CIAL        |            |              |           |                |                |           |            |                              |            |            |          |       |                    |  |
| FORMAJ                                          | URÍDICA                   |            |             |            |              |           |                |                |           |            |                              |            |            |          |       |                    |  |
| CARÁCTE                                         | R                         |            |             | PRIVAG     | 00           |           |                |                | Púbuk     | 60         |                              |            | 657/       | TAL      |       | NO ESTATAL         |  |
| Nº DE C.                                        | U.I.T.                    |            |             |            |              |           |                |                |           |            |                              |            |            |          |       |                    |  |
| N° DE C.I                                       | U.E. (Para                | ANT/UCIDA  | es Educativ | xd)        |              |           |                |                |           |            |                              |            |            |          |       |                    |  |
| Posición                                        | FRENTE A                  | LI.V.A.    | Respo       | NSABLE IN  | SCRIPTO      |           | RESPO          | ONSABLE        | MONO      | TRIBUTO    |                              |            | EXENTO     |          | No    | RESPONSABLE        |  |
| DOMICIU                                         | O LEGAL                   | CALLE      |             |            |              |           |                |                |           |            |                              |            | r          |          | C.P.  | .                  |  |
| LOCALIDA                                        | Þ                         |            |             |            |              | MUNICIPIO |                |                |           | -          |                              |            |            |          |       |                    |  |
| DPTO /PA                                        | RTIDO                     |            |             |            |              |           |                |                | PROVINCIA |            |                              |            |            |          |       |                    |  |
| TELÉFONO                                        |                           | l          |             |            | FAX          |           |                | CORREO ELECT   |           |            | LECTRÓN                      | ICO        |            |          |       |                    |  |
| CERTIFICO                                       | CALIDAD                   | DE GESTI   | ÓN INSTITU  | CIONAL     | No           | >         |                | 51 <i>(</i> Ac | CHEAN     | CIALIFICA  | (ROADO) AÑO DE CERTIFICACIÓN |            |            |          |       |                    |  |
| 2.2 R                                           | PRESENT                   | ANTES L    | EGALES (4   | anwine cor | M-1204023.04 | OF SA S   | ROCLAMENTS & C | draven         | OMENTE O  | a konstala | (NOÓN Y                      | 0F441      | *¥2*₩0₩3.0 | aAos Dos | 20000 | ay's de loevroerag |  |
|                                                 | Nomes                     | ES Y APELU | DO          |            |              |           |                |                |           |            |                              |            |            |          |       |                    |  |
|                                                 | ΤΡΟΥΝ                     | " DE DOCL  | MENTO       |            |              |           |                |                | CARGO     |            |                              |            |            |          |       |                    |  |
| 2.2.1,-                                         | DOMICE                    | 0.         | CALLE       | [          |              |           |                |                |           | N*         |                              |            | ¢          | P.       |       |                    |  |
|                                                 | LOCAUD                    | AD         |             |            |              |           |                | MUN            | ICIPIO    |            |                              |            |            |          |       |                    |  |
|                                                 | DPTO /F                   | PARTIDO    |             |            |              |           |                | PROV           | INCIA     |            |                              |            |            |          |       |                    |  |
|                                                 | TELEPON                   | 10         |             |            |              |           | CORREOR        | ELECTRO        | NICO      |            |                              |            |            |          | _     |                    |  |
|                                                 | Tream                     | IS T APELU |             |            |              |           |                |                | Car       |            |                              |            |            |          |       |                    |  |
|                                                 | Denue                     | - DE DOCL  | Guir        |            |              |           |                |                | CAR       |            | NP                           |            |            | Te       | . 1   |                    |  |
| 2.2.2                                           | Locaus                    |            | CALLE       |            |              |           |                | MUN            |           | <b>—</b>   | 1                            |            |            |          |       |                    |  |
|                                                 | DPTO /F                   | ANTIDO     |             |            |              | ,         |                | PROV           | INCIA     |            |                              |            |            |          | _     |                    |  |
| TELEFONO                                        |                           | 0          |             |            |              | T.        | CORREO E       | LECTRÓN        | 100       | +          |                              |            |            |          |       |                    |  |

# 3. CONSTANCIA DE INSCRIPCIÓN EN AFIP DE LA EMPRESA / INSTITUCIÓN FORMADORA.

| CUIT:                                                                                                    |                                                                                                    |
|----------------------------------------------------------------------------------------------------|----------------------------------------------------------------------------------------------------|
| IMPLIESTOS/REGIMENES NACIONALES REGISTRADOS Y FECHA DE ALTA                                                                                                    | ç                                                                                                    |
| REG. SEG. SOCIAL EMPLEADOR       02-2023         GANANCIAS PERSONAS FISICAS       07-2022         REG. TRAB. AUTONOMO Categoria T3 Cat I Ingresos hasta \$25.000       07-2022         IVA       07-2022                                                                                                    | 2                                                                                                    |
| Contribuyente no amparado en los beneficios promocionales INDUSTRIALES establecidos por Ley 22021 y sus modificatorias 22702 y 22973, a la fecha de emision de la presente constancia.                                                                                                    |                                                                                                    |
| Exclusion de peno derecho RG 4309.                                                                                                    | Lound                                                                                                    |
|                                                                                                    | Course                                                                                                    |
|                                                                                                    | Lbarra                                                                                                    |
| Esta constancia no da cuenta de la inscripción en:<br>- Impuesto Bienes Personales y Exteriorización - Ley 26476: de corresponder, deberán solicitarse en la dependencia donde se encuentra<br>inscripto.                                                                                                    | 1                                                                                                    |
| Impuesto a las Ganancias: la condición de exenta, para las entidades enunciadas en los incisos b), d), e), f), g), m) y r) del Art. 20 de la<br>ley, se acredita mediante el "Certificado de exención en el Impuesto a las Ganancias" - Resolución General 2681.<br>Aporte Solidario: de corresponder, deberá solicitarse en la dependencia donde se encuentra inscripto.<br>Responsable Deuda Ajena Aporte Solidario: de corresponder, deberá solicitarse en la dependencia donde se encuentra inscripto.<br>ACTIVIDADES NACIONALES REGISTRADAS Y FECHA DE ALTA<br>Actividad principal: 477190 (F-883) VENTA AL POR MENOR DE PRENDAS Y ACCESORIOS DE VESTIR N.C.P.<br>Mes de cierre ejercicio comercial: 12 | Do no                                                                                                    |
|                                                                                                    | IMPUESTOS/REGIMENES NACIONALES REGISTRADOS Y FECHA DE ALTA PEG. SEG. SOCIAL EMPLEADOR GANANCIAS PERSONAS FISICAS PEG. TRAB. AUTONOMO Categoria T3 Cat I Ingresos hasta \$25.00 VA Contribuyente no amparado en los beneficios promocionales INDUSTRIALES establecidos por Ley 22021 y sus modificatorias 22702 y 22973, a la fecha de emision de la presente constancia. Exclusión de pleno derecho RG 4309. |

#### 4. CONSTANCIA DE CBU DE LA EMPRESA.

- Únicamente se admiten cuentas BANCARIAS. No se admiten billeteras virtuales con CVU.
- Deben coincidir los datos de la cuenta con el CUIT / CUIL Y RAZÓN SOCIAL del empleador.
- Debe ser presentado mediante constancia oficial de la entidad bancaria correspondiente.

- La cuenta debe encontrarse habilitada para depósitos provinciales y activa al momento de la presentación
- 5. F931 Y NÓMINA DE EMPLEADOS EMITIDA POR AFIP DEL MES ANTERIOR AL PROYECTO.

|                                                                                         |                                                                                                    |                                                                                                    |                | C.U.LT.              | _            |                                                                                                    | DECLARACIÓN EN LÍNEA<br>CONSULTA DE NÓMINA DE DE | ECLARACIONES JURADAS P | RESENTADAS    |               |          |             |
|-----------------------------------------------------------------------------------------|----------------------------------------------------------------------------------------------------|----------------------------------------------------------------------------------------------------|----------------|----------------------|--------------|----------------------------------------------------------------------------------------------------|--------------------------------------------------|------------------------|---------------|---------------|----------|-------------|
|                                                                                         | eclaro que los datos o                                                                                                    | onsign                                                                                                    | ados en        | Mes - Año            | Orig. (0) -  | Rect. (1/9): 0                                                                                                    | CUIT                                             | RAZON SOCIAL D         | THE EMPLEADOR | PERIODO DE LA | 00.0     | SECLIENCIA  |
| e                                                                                       | ste formulario son                                                                                                    | corre                                                                                                    | ctos y         | 11/2023              | Servicios 8  | Eventuales: No                                                                                                    | 001                                              | TOREON SOUTHER         | ALL EMPLEMENT | 11/2022       | 0000     | OECOENCIN   |
| 021 0                                                                                   | ompletos y que no se                                                                                                    | ha on                                                                                                    | nitido ni      | Empleados en nómina  |              | 3                                                                                                    |                                                  |                        |               | 11/2023       | _        | 000         |
| 931 6                                                                                   | lseado información                                                                                                    | que                                                                                                    | deba           | Suma de Rem. 1:      |              | 885.746,46                                                                                                    | C1.00                                            |                        |               |               |          | ma Totalas  |
|                                                                                         | antener ecta declaraci                                                                                                    | án cia                                                                                                    | ndo fiel       | Suma de Rem. 2:      |              | 885.746,46                                                                                                    | COL                                              |                        |               |               |          | ima rotares |
| Declaracion Jurada en                                                                   | uterier esta ueciaraci                                                                                                    | on, sie                                                                                                    | nuo nei        | Suma de Rem. 3:      |              | 885.746,46                                                                                                    | Apellido y Nombre                                |                        | (h)           |               | 1        |             |
| SUSS CON CENTAVOS E                                                                     | xpresion de la verdad.                                                                                                    |                                                                                                    |                | Suma de Rem. 4:      |              | 1.100.963,75                                                                                                    | Otra Social                                      | 126205                 | 126205        | 126205        |          |             |
| 3.0.3.3.                                                                                |                                                                                                    |                                                                                                    |                | Suma de Rem. S:      |              | 885.746,46                                                                                                    | Corresponde Reducción?                           | No                     | No            | No            |          | 2           |
|                                                                                         |                                                                                                    |                                                                                                    |                | Suma de Rem. 6:      |              | 0,00                                                                                                    | Con Cobertura S.C.V.07                           | Si                     | Si            | Si            | -        |             |
| Apellido y Nombre o Razón Social:                                                       |                                                                                                    |                                                                                                    | Nro.           | Suma de Rem. 7:      |              | 0,00                                                                                                    | Situación                                        | 1                      | 1             | 1             | <u> </u> |             |
|                                                                                         |                                                                                                    |                                                                                                    | verificador    | Cumb de Dem Et       |              | 1 100 063 75                                                                                                    | Condición                                        | 1                      |               | 1             | <u> </u> |             |
|                                                                                         |                                                                                                    |                                                                                                    |                | Suma de Parn, et     |              | 1.100.963,75                                                                                                    | Modelad de Contrate                              | 049                    | 049           | 049           | <u> </u> | -           |
|                                                                                         |                                                                                                    |                                                                                                    |                | Suma de Rem, JO:     |              | 1.100.903,75                                                                                                    | Códios de siniestrado                            | 0                      | 0             | 0             | <u> </u> | 1           |
| Dominila Elecal: DUETNO ODTECA                                                          | 13E BDIADANIA                                                                                                    |                                                                                                    |                | puma de Rem. 10.     | VAE          | 0,00                                                                                                    | Localidad                                        | C7                     | 49            | C7            |          | -           |
| T - DECIMEN NACIONAL DE EL                                                              |                                                                                                    |                                                                                                    | TT - RECTN     |                      | E OBBAE EOV  | TALES                                                                                                    | % de Reducción                                   | 0                      | 0             | 0             |          |             |
| a1 - Total de aportes                                                                   | I I I I I I I I I I I I I I I I I I I                                                                                                    | 28.958.82                                                                                                    | a1 - Total d   | e aportes            | COBRAS SOL   | 28.074.58                                                                                                    | Cónyugue                                         | No                     | No            | No            |          | - x         |
| a2 - Aportes a favor                                                                    |                                                                                                    | 0.00                                                                                                    | a2 - Aporte    | s a favor            |              | 0.00                                                                                                    | Hijos                                            | 00                     | 00            | 00            | <u> </u> | - X - 1     |
| a3 - Aportes S.S. a pagar                                                               | 12                                                                                                    | 8.958,82                                                                                                    | a3 - Aporte    | es O.S. a pagar      |              | 28.074,58                                                                                                    | Adherentes                                       | 00                     | 00            | 00            | <u> </u> |             |
|                                                                                         |                                                                                                    |                                                                                                    |                |                      |              |                                                                                                    | Remuneración Total                               | 402.465,09             | 296.033,57    | 402.465,09    |          | .100.963,75 |
| <ul> <li>Asignaciones familiares pagad</li> <li>h1 - Total de contribuciones</li> </ul> | as                                                                                                    | 60 243 03                                                                                                    | b1 - Total d   | e contribuciones     | ner a faurr  | 56.149,15                                                                                                    | Remuneración 1                                   | 323.265.13             | 239.216.20    | 323,265,13    |          | 885,746,46  |
| h2 - Asignaciones compensadas                                                           |                                                                                                    | 0.00                                                                                                    | UZ - LACEUR    | sites de contribució | incs a revol | 0,00                                                                                                    | Remuneración 3                                   | 323,265,13             | 239 216 20    | 323,265,13    |          | 885 746.46  |
| b3 - Detracción art. 23 Ley 27.541                                                      |                                                                                                    | 1.800,00                                                                                                    | Subtot         | al contribuciones O. | S.           | 56.149,15                                                                                                    | Remuneración 4                                   | 402.465.09             | 296.033.57    | 402.465.09    |          | 100.963,75  |
|                                                                                         |                                                                                                    |                                                                                                    | Retenc         | iones                |              | 0,00                                                                                                    | Remuneración 5                                   | 323.265,13             | 239.216,20    | 323.265,13    |          | 885.746,46  |
| Subtotal contribuciones S.S.                                                            | 1                                                                                                    | 67.543,03                                                                                                    | Contri         | buciones O.S. a p    | agar         | 56.149,15                                                                                                    | Remuneración 6                                   | 0.00                   | 0,00          | 0.00          |          | 0.00        |
| Contribuciones E.E. a page                                                              |                                                                                                    | 0,00                                                                                                    |                |                      |              |                                                                                                    | Remuneración 7                                   | 0,00                   | 0,00          | 0,00          | <u> </u> | 0.00        |
| III - RETENCIONES                                                                       | 10                                                                                                    | 7.343,03                                                                                                    | IV - VALES     | ALIMENTARIOS         | / CAJAS DE   | ALIMENTOS                                                                                                    | Remuneración 8                                   | 402.465.09             | 296.033,57    | 402.465.09    |          | 100.963,75  |
| Saldo retenciones período ante                                                          | erior                                                                                                    | 0.00                                                                                                    | Monto          | base de cálculo      | /            | 0.00                                                                                                    | Remuneración 9                                   | 402.465.09             | 296.033,57    | 402.465.09    |          | .100.963,75 |
| Retenciones del período                                                                 | and the second second se | 0,00                                                                                                    | Contri         | buciones, Vales A    | limentarios  |                                                                                                    | Conceptos no remun                               | 20,00                  | 0,00          | 20,00         | <u> </u> | 215,217,20  |
| Total retenciones                                                                       |                                                                                                    | 0,00                                                                                                    | y/o Ci         | ajas de Alimentos    | a pagar      | 0,00                                                                                                    | Asia, Familiares Pagadas                         | 0.00                   | 0.00          | 0.00          | <u> </u> | 0.00        |
| Patancianas anlicadas a Comu                                                            | idad Carial                                                                                                    | 0.00                                                                                                    | Perce          | pciones de Vales     | Aliment.     | 0,00                                                                                                    | Contribución Previsional                         | 34.815.65              | 25.763.58     | 34.815.65     |          | 95.394.88   |
| Retenciones aplicadas a Obra                                                            | Social                                                                                                    | 0,00                                                                                                    | V - RENAT      | DE                   |              |                                                                                                    | Contribución PAMI                                | 5.139,92               | 3.803,54      | 5.139,92      |          | 14.083,38   |
| Saldo de retenciones a període                                                          | o futuro                                                                                                    | 0.00                                                                                                    | Total          | Contribuciones R     | ENATRE       | 0.00                                                                                                    | Contrib. Tarea Dif.                              | 0,00                   | 0,00          | 0,00          | <u> </u> | 0,00        |
|                                                                                         |                                                                                                    |                                                                                                    | Total          | Seg. Sepelio UATI    | RE           | 0,00                                                                                                    | INSSJP Dto 1273-2641.02                          | 0,00                   | 0,00          | 0,00          | <u> </u> | 0,00        |
|                                                                                         |                                                                                                    |                                                                                                    |                |                      |              |                                                                                                    | Fondo Nac. de Empleo                             | 3.038.69               | 2.248,63      | 3.038,69      | <u> </u> | 8.326,01    |
| VI - LEY DE RIESGOS DE TRAE                                                             | OCAS                                                                                                    |                                                                                                    | VII - SEGU     | IRO DE VIDA          |              | 2 225 00                                                                                                    | Contribución Anio Samiliana                      | 3.622.19               | 2.664.30      | 3.622,19      | -        | 9.908.68    |
| Cantidad de CUILES con ART                                                              | 3                                                                                                    | 1.230,00                                                                                                    | Cules          | c/S.C.V.O Prima      |              | 3 - 235,08                                                                                                    | Total Contribuciones 55                          | 61 809 91              | 45,723,21     | 61 809 91     | <u> </u> | 109 343 03  |
| Remun. con ART                                                                          | 1.100.963,75                                                                                                    | 5.633,69                                                                                                    | Costo          | Emisión:             |              | 0,00                                                                                                    | Contribución RENATRE                             | 0.00                   | 0.00          | 0.00          |          | 0.00        |
| L.R.T. total a pagar                                                                    | 1                                                                                                    | 6.863,69                                                                                                    | S.C.V.         | O. a Pagar:          |              | 235,08                                                                                                    | Seg. Sepelio UATRE                               | 0,00                   | 0,00          | 0,00          |          | 0,00        |
| Lev 25 922 Encuadre: No Cor                                                             | responde                                                                                                    |                                                                                                    | Porceo         | taie: 0.00           |              | Regultado:                                                                                                    | Aporte Previsional                               | 35.559,16              | 26.313,78     | 35.559,16     |          | 97.432,10   |
| cey Esiste cheaderer no con                                                             | responde                                                                                                    |                                                                                                    | recen          | asper oyou           |              | 0.00                                                                                                    | Aporte PAMI                                      | 9.697,95               | 7.176,49      | 9.697,95      | -        | 26.572,39   |
| Ley 27.430 - Monto Total Detr                                                           | aido: 0,00                                                                                                    |                                                                                                    |                |                      |              |                                                                                                    | Aporte Adicional SS                              | 0,00                   | 0,00          | 0.00          | <u> </u> | 0,00        |
|                                                                                         | VIII - MONTO                                                                                                    | S QUE :                                                                                                    | SE INGRES      | SAN                  |              | and the second second se | Aporte ANSSAL                                    | 1.811,09               | 1.332,15      | 1.811,09      | -        | 4.954,33    |
| 351 - Contribuciones de Seguridad                                                       | Social 167.543,0                                                                                                    | 3 30                                                                                                    | 2 - Aportes de | e Obra Social        |              | 28.074,58                                                                                                    | An remonal Reg eso                               | 0.00                   | 0,00          | 0,00          | <u> </u> | 0.00        |
| 301 - Aportes de Seguridad Social                                                       | 128.958.8                                                                                                    | 2 27                                                                                                    | 0 - Vales Alim | entarios/Cajas de a  | limentos     | 0.00                                                                                                    | Excedentes Acostes SS                            | 0.00                   | 0.00          | 0.00          | <u> </u> | 0.00        |
| 360 - Contribuciones RENATRE                                                            | 0.0                                                                                                    | 0 31                                                                                                    | 2-L.R.T.       |                      |              | 16.863.69                                                                                                    | Aporte difereincial Prev                         | 0.00                   | 0.00          | 0.00          |          | 0.00        |
| 352 - Contribuciones de Obra Socia                                                      | 56,149,1                                                                                                    | 5 02                                                                                                    | 8 - Seguro Co  | lectivo de Vida Obli | oatorio      | 235.08                                                                                                    | Total Aportes SS                                 | 47.068,20              | 34.822,42     | 47.068,20     |          | 128.958,82  |
| 935 - Sec. Secelio LIATRE                                                               | 0.0                                                                                                    | 0                                                                                                    |                |                      |              | 200,00                                                                                                    | Contribución OS                                  | 20.525,72              | 15.097,71     | 20.525.72     |          | 56.149,15   |
| Forma de Dago: Efectivo                                                                 | 0,0                                                                                                    | -                                                                                                    |                |                      |              |                                                                                                    | Contribución Adicional OS                        | 0,00                   | 0,00          | 0,00          | -        | 0,00        |
| roma de rayo. Electivo                                                                  |                                                                                                    | Conception of the local division of the local division of the loca |                |                      |              |                                                                                                    | Dto. 1273-2641/02                                | 0,00                   | 0,00          | 0,00          | <u> </u> | 0.00        |
|                                                                                         |                                                                                                    | Imprimi                                                                                                    |                |                      |              |                                                                                                    | Total Contribuciones OS                          | 20.525.72              | 15.097,71     | 20.525.72     | <u> </u> | 06.149,10   |
|                                                                                         |                                                                                                    |                                                                                                    | 10 m           |                      |              |                                                                                                    | Anorte Administrati de OS                        | 0.00                   | 0.00          | 0.00          | <u> </u> | 0.00        |
|                                                                                         |                                                                                                    | -                                                                                                    |                |                      |              |                                                                                                    | Excedentes Aportes OS                            | 0,00                   | 0,00          | 0,00          |          | 0,00        |
|                                                                                         | a                                                                                                    | arear a                                                                                                    |                |                      |              |                                                                                                    | Total Aportes OS                                 | 10.262,86              | 7.548,86      | 10.262,86     |          | 28.074,58   |
|                                                                                         |                                                                                                    |                                                                                                    |                |                      |              |                                                                                                    |                                                  |                        |               |               |          |             |

#### 6. HABILITACIÓN MUNICIPAL (en caso de corresponder)

- Vigente al momento de la capacitación.
- En caso de que la actividad declarada en la constancia de AFIP no requiera poseer habilitación municipal, debe presentar una nota con carácter de declaración jurada donde se detalle el motivo de excepción.
- En caso de encontrarse en trámite, deberá presentar el número de expediente generado por el municipio.

#### 7. CERTIFICACIÓN DE LIBRE DEUDA DE ATM ACTUALIZADO

- Debe tener fecha de validación vigente correspondiente al mes de inscripción.
- No se admiten comprobantes de inscripción, ni comprobantes de pago. El Cumplimiento Fiscal debe estar al día al momento de la inscripción sin excepción alguna.
- La constatación de la documentación se realiza mediante consulta a la Administración Tributaria Mendoza.
- ATM es la dependencia que tiene poder de policía para evaluar y proceder en consecuencia en aquellos casos en los cuales los datos consignados o la documentación presentada no se corresponda con la legalidad necesaria.
- Los dictámenes de ATM son de cumplimiento obligatorio para la autoridad de aplicación del programa.

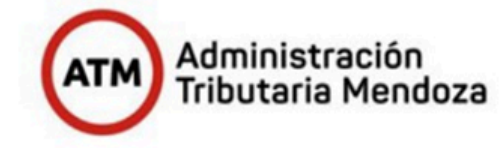

#### ADMINISTRACIÓN TRIBUTARIA MENDOZA CONSTANCIA DE CUMPLIMIENTO FISCAL

FORMULARIO: F-CCF NOMBRE DEL CONTRIBUYENTE: CUIT: DOMICILIO FISCAL:

| RESULTADO DE LA CONSULTA            |                                                           |                                        |  |  |  |
|-------------------------------------|-----------------------------------------------------------|----------------------------------------|--|--|--|
| Impuesto a los Automotores:         | No posee deuda en el Impuesto Auto                        | omotor                                 |  |  |  |
| Impuesto Inmobiliario:              | No posee deuda en el Impuesto Inmobiliario                |                                        |  |  |  |
| Impuesto sobre los Ingresos Brutos: | Inscripto en Ingresos Brutos Nº 5                         | / Acredita presentación y pagos al día |  |  |  |
| Impuesto de Sellos:                 | No posee registros / Acredita presentación y pagos al día |                                        |  |  |  |
| Impuestos Varios:                   | No posee deuda en Impuestos Vario                         | os                                     |  |  |  |

El otorgamiento de esta Constancia no implica reconocimiento de los datos aportados por parte del contribuyente en concepto de Declaraciones Juradas, las cuales están sujetas a verificación.

La presente constancia se emite conforme a los términos del Artículo 27 inc. b) del Código Fiscal y de la Resolución General Nº 05/2013 de la Dirección General de Rentas.

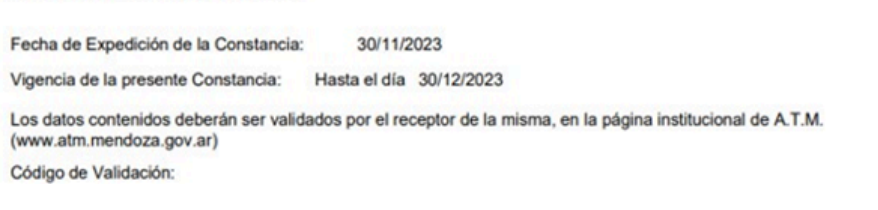

## 8. CERTIFICACIÓN REPSAL ACTUALIZADO (en caso de corresponder). LINK DE CERTIFICACIÓN:

http://repsal.trabajo.gob.ar/Empleador

|                                                                 | Registro público de                                          | REPSA<br>empleadores<br>Ley 26.94                       | L<br>con sanciones laboral<br>0 | es    |
|-----------------------------------------------------------------|--------------------------------------------------------------|---------------------------------------------------------|---------------------------------|-------|
| Se deja constanci<br>registra sanciones                         | ia que a la fecha de emisión,<br>s en el REPSAL, conforme al | Art. 2 de la Ley 26.9                                   | 40 CUIT                         |       |
| Fecha de emisi                                                  | ón: 07/12/2023 (válido únic                                  | amente por el día d                                     | e emisión)                      |       |
| Ministerio de Trabaio.<br>Empleo y Seguridad Socia<br>Argentina |                                                              | CFFT<br>Charles for the function<br>Republics Arguments | RENATRE                         | SRT 🗘 |

#### 9. NÓMINA DE PERSONAS A CAPACITAR SEGÚN FORMATO ADJUNTO. - EXCEL **DE PARTICIPANTES-**

| EMPRESA/   | INSTITUCIÓN:     |                    |                                     |                         |                         |                               |                |
|------------|------------------|--------------------|-------------------------------------|-------------------------|-------------------------|-------------------------------|----------------|
| CANTIDAD D | E PERSONAS A CAP | ACITAR:            |                                     |                         |                         |                               |                |
|            |                  | LIST               | A DE PARTICIPANTE                   | S DEL PROYE             | сто                     |                               |                |
| CUIT:      | CBU:             | APELLIDO Y NOMBRE: | DÍAS Y HORARIOS DE<br>CAPACITACIÓN: | FECHA DE<br>NACIMIENTO: | ESTUDIOS<br>ALCANZADOS: | DEPARTAMENTO<br>DONDE RESIDE: | CUD: (SI O NO) |
|            |                  |                    |                                     |                         |                         |                               |                |
|            |                  |                    |                                     |                         |                         |                               |                |
|            |                  |                    |                                     |                         |                         |                               |                |
|            |                  |                    |                                     |                         |                         |                               |                |

10. PROYECTO DE CAPACITACIÓN QUE JUSTIFIQUE LA NECESIDAD, DETALLANDO: OBJETIVO, METODOLOGÍA PEDAGÓGICA, COMPETENCIAS A DE EVALUACIÓN, DESARROLLAR, MODALIDAD AVAL DE LAS CERTIFICACIONES OBTENIDAS, CARGA HORARIA DETALLANDO TEORÍA Y PRÁCTICA, PERFILES HUMANOS REQUERIDOS, APORTES DE LA EMPRESA Y/O INSTITUCIÓN FORMADORA -FORMATO ADJUNTO MODELO DE PROYECTO-.

Justificación

La empresa ... asistirá ... con la idea de mejorar las condiciones de empleabilidad de personas que se encuentran en la búsqueda de empleo o que requieren mejorar o redefinir su perfil laboral.

Programa de ...

En este sentido, esta oferta formativa presenta un alto grado de ajuste o adecuación con los perfiles que requiere ... que permiten una salida laboral, en relación de dependencia.

Este Programa parmitirá, mediante un proceso de aprendizaje práctico, desarrollado en ambientes laborales concretos, que los mendocinos que se encuentran en situación de desampleo puedam negorar sus condiciones de ampleabilidad, fortaleciando así, sus posibilidades de inserción laboral genuina.

- Dicho provecto es un elemento fundamental para lograr:
- (Listar)
- Favorecer en los participantes la profundización y recreación de capacidades, conocimientos, habilidades y destrezas vinculados con el trabajo y la producción adquiridos en su proceso formativo, sei como la adquisición de nuevas capacidades; en un contexto de trabajo concreto.
- Promover la integración de los participantes en grupos humanos y en situaciones de trabajo que les permitta desarrollar y afanarza las habilidades blandas adquiridas durante su formación, como son la capacidad de trabajo en equipo, la responsabilidad el cumplimiento de normas.

#### **Objetivo**:

- 1. Formar y capacitar en ..
- Responder a una necesidad concreta existente en la comunidad, promoviendo una propuesta laboral vinculada a la demanda del sector...
- 3. Preparar a dichas personas en dar respuesta y encontrar soluciones a ...

#### Metodología Pedagógica

(Listar según corresponda de acuerdo al proyecto)

• El Programa tendrá una duración de ... mes, con cursado presencial de ... veces por semana, en la sede de .

Los destinatarios están pensados para la comunidad en general con conocimientos básicos de programación y robótica: jóvenes y personas mayores (entre 18 y 65 años).

El cupo será de ... personas, con un grupo etario que abarcará desde los ... a los 65 años sin distinción de género.

La capacitación constará de los siguientes módulos: (Listar según corresponda)

Competencias a Desarrollar:

- (Listar según corresponda)
- Modalidades de Evaluación
- (Listar según corresponda)

#### Carga horaria

Horarios y días: Según corresponda.

#### Modalidad

(Detallar según corresponda) asignará una persona quien será la interface entre la empresa y los destinatarios e intervendrá eventualmente cuando lo juzgue necesario para brindar orientación o transmitir su experiencia, pero en todo momento todo el progreso será porúnica y exclusiva responsabilidad de las personas.

Perfiles humanos

Se busca que todo interesado/a sea: (Listar según

Aportes de la Institución

• (Listar según corresponda)

## 11. FORMULARIO DDJJ DEL PROYECTO.

| PROGRAMA PRE ENLACE                                                                                                    | III. Declaración Jurada del Entrenado <sup>1</sup>                                                                                                    |
|----------------------------------------------------------------------------------------------------|----------------------------------------------------------------------------------------------------|
| Declaración Jurada dela Entidad Presentante  E//a que suscrite, (COMPLETAR DATOS PERSONALES)en mi carácter de Representante Legal  de/COMPLETARRAZÓNI SOCIAL, CULTI, MI, manifesto en carácter de Declaración Jurada que la Información incluida eneste formulario y en LE PROYECTO DE CAPACITACIÓN oportunamente registrado en el Sistema Ticke, dentro del Programa Pre Enlace es fidedigna, y que los espacios físicos donde se llevaría a cabo las actividades previstas en el proyecto cuentan con las habilitaciones necesarias y cumplen con las normas de higiene y seguinda vigentes. Asímismó, edicario concer y aceptar el marco regularizioni del Programa PRE ENLACE, implementadas por el MINISTERIO DE ECONOMIA Y ENREGNIA DE LA PROVINCIA DE MENDOZA, comprometiéndome geugagilir, con las obligaciones alli impuestas. De la misma manera que me comprometo a cumplir los protocolos de COVID-19 durante la capacitación. La capacitación se llevará a cabo de [COMPLETAR] | El/la que suscribe, <b>NOMBRE Y APELIDO</b> , DNI: en mi carácter de "Capacitado/a", manifesto en carácter de<br>Declaración Jurida que la información incluída en este formulario y en la documentación complementaria antes<br>detailada es fidedigna. Asimismo, declaro conocer y aceptar el marco regulatorio del Programa PRE ENLACE,<br>implementaria as por el MINISTERIO DE ECONOMIA Y ENERGIA DE LA PROVINCIA DE MENDOZA<br>comprometindome a <u>cumpli</u> ; con las obligaciones allí impuestas. De la misma manera que en comprometo a<br>cumplir los protocolos de COVID-19 durante la capacitación. El proceso de formación se llevará a cabo de<br>COMPETARIDETALIDADO DIA'HORAI, y está sujeto a las legislaciones provinciales y nacionales vigentes para<br>este tipo de formaciones. |
| INFORMACIÓN DE DIA Y HÓRAJ, debiendo cumplimentar en todo las legislaciones provinciales y nacionales<br>vigentes para este tipo de formación práctica.                                                                                                    | N <sup>e</sup> de Carácter del<br>documento firmante                                                                                                    |
| Firma Aclaración<br>Tipo y<br>Nº de Carácter del<br>documento firmante                                                                                                    | Lugar y fecha                                                                                                    |
| Lugar y fecha                                                                                                    | Aclaración;                                                                                                    |
| II. Para completar por la SUBSECRETARÍA DE EMPLEO Y CAPACITACIÓN                                                                                                    | Lugar y Fecha:                                                                                                    |

# 12. PÓLIZA ASEGURADORA QUE AVALE COBERTURA A PERSONAS EN CAPACITACIÓN.

|                    | Accidentes Personales                                                                                                    |                                                                                                    |
|--------------------|----------------------------------------------------------------------------------------------------|----------------------------------------------------------------------------------------------------|
|                    | Ref: 3167002 Póliza nro. 4369815 Torrador.<br>Emisión Cale 62<br>VIGENCIA 7300 Au<br>Dreine ins 12 ha 1170016 Hasta las 12 ha 1170016 Org.: 150<br>En                                                                                                    | lez Norberto Ruben<br># 554<br>(Buenos Alres)<br>• 4837788 0000017765835<br>379 Prod.: 210176 Zona/Olic: 201<br>mitida an Sunchaise el día viennes 17 de julio de 2015                                                                                                    |
| TENTE              | CLERITER ADICIONALES<br>Termiter<br>Permanet<br>Design 19 file<br>Angevent<br>Permanete Northerto Ruben (D000001776838)<br>Can 82 fr File                                                                                                    |                                                                                                    |
| atención al cl     | TOD Aul Barnes Here, -MOENTH4           Bandfairte           Bandfairte           Lara Raul Kanuel (0000025400357)           Cale Star Montal Area, -MOENTH4           ToD Rev (Barnas Here, -MOENTH4           SANCOR COOPERATIVA DE SEGURIOS LIMITADA, en adelante EL ASEGURIADOR, Condiciones Generales Especificas, Especiales y Particulares que sean de aplicación se presente adequra 8 -           Persondes Concerto Ruben                                                                                                    | con arregio a las Condicionas Generales y a las<br>agún se indica en la presente póliza, por la                                                                                                    |
| RO DE              | Profesión: Choleres (Choler de ambulancias, émilitus, microómnibus y<br>construinas<br>Sobertina                                                                                                    | camiones)<br>Serre asegurada                                                                                                    |
| 0800 444 28500 CEN | Amon I Conditioned Service     Amon A Conditioned Period     Amon A Conditioned Period                          | este altera de Caratelor proveto oreada en el arrollo de<br>sevencios de Los asegundos prio beneficianos,<br>a el uturera contracto o megoro y un enegundor<br>alcas que fuuera contracto o arronno de seguno<br>al contraversi develorado a la donatimiento als seguno<br>ento el beneficiano desgundo. No se admittal<br>o, briguente de Caractori, Segundo de Saloci, Brigoriano de<br>Caratelo de la caracteria de la contracteria                                                                                                    |
|                    | EL MIRLESTO DE SELLOS COMRESPONDENTE À ESTE INSTRUMENTO ES HERMESTO POR DECLARADON<br>sunta site manacennes pertinentes de Loy de Seguros Non 1738 y a las Condocides y Osavillas Antianates<br>contencio de la prenuesto de las acticado por la Amproneti, sa Hermana sará condocidente acestarás por teme a no                                                                                                    | cubinnue am la protecte de programa<br>la presente solas. Ales EN QUE PUEDITION des actas a ensuentra<br>la presente solas. Cuanda el testa de vela ateuanemación d'Arta de/<br>restama dentro de un mes de hater velatas la presente                                                                                                    |
|                    | Porce 1:100(11: Carpo Francesco 1:20:01: Taxa Electiva Anali 20:%     La Biosad Aseguratora favora ne un Bencica al Analocita e La aguatora paramiteria ina constante al electrona en la constante al electrona en la constante al electrona en la constante electrona en la constante electrona en la cons                     | PREMICITOTAL<br>31.480,000<br>at in standar & Dawnformetic Dawn<br>at in standar & Dawnformetic Dawn<br>at in standar & Standar A<br>at in standar & Standar A<br>at in standar & Standar A<br>at in standar & Standar A<br>at in standar & Standar A<br>at in standar & Standar & Standar & |
|                    | Energinaria na sulo autorizzata por 1 de 1 Supermenencia da Bagoria Bia Nacco.<br>La presente parte a fançalis everanda finan fançamente contra contra de parte 12 da en Registraveto Dasse<br>de las Consentinos de Bagorio 1388. Non alterna e partementaria de la parte 7 da en Registraveto Dasse<br>de las desentes de Bagorio 1388. Non alterna e partementaria de la parte 7 da en Registraveto Dasse<br>de la producta de la parcela transmisera da "Alterna" partementaria de la defensa de la parte 12 da ella megando, auto<br>en producta de la parcela financia de la "Alterna" partementaria de la defensa de la defensa de l | e de la actividad Anegunatoria<br>ataldos con tatas configencialidad y son utilizados Joccartente en velación-<br>mandos y sossectos negatifica de los datos de cantorio personal detanten<br>Para mayor información semitesa a Directión Naciona de Cantes                                                                                                    |
| 1                  |                                                                                                    |                                                                                                    |

#### DOCUMENTACIÓN A PRESENTAR DE LA PERSONA A CAPACITAR.

# 1. FOTOCOPIA DNI (AMBAS CARAS) o FOTOCOPIA DE PASAPORTE (QUE ACREDITE QUE LA PERSONA RESIDE EN MENDOZA)

- 1. debe encontrarse vigente al momento de la presentación.
- Edades admitidas:

MUJERES: DE 18 A 60 AÑOS.

HOMBRES: DE 18 A 65 AÑOS.

- Se admiten únicamente DNI visibles.
- NO se admiten constancias de trámite.
- 2. CERTIFICADO DE RESIDENCIA, NACIONAL O PROVINCIAL, PARA AQUELLAS PERSONAS CUYO DOMICILIO EN LA PROVINCIA DE MENDOZA NO CONSTE EN SU DNI O PASAPORTE.

| MINISTERIO DE GOBIERNO, TRABAJO Y JUSTICIA<br>REGISTRO CIVIL Y CAPACIDAD DE LAS PERSONAS                            |                                                   | MINISTERIO DE GOBIERNO, TRABAJO Y JUSTICIA<br>REGISTRO CIVIL Y CAPACIDAD DE LAS PERSONAS                                                                                                 | Mendoza, 01 de Diciembre del 2023                                            |
|----------------------------------------------------------------------------------------------------|---------------------------------------------------|----------------------------------------------------------------------------------------------------|------------------------------------------------------------------------------|
|                                                                                                    | Mendoza, 01 de Diciembre del 2023                 | La Dirección General del Registro del Estado Civil y Capacidado<br>MENDOZA por medio del Oficial Público que suscribe CERTI                                                              | l de las Personas de la Provincia de<br>FICA que en el día de la fecha. un/a |
| Al Director del Registro Civil y                                                                                    |                                                   | ciudadano/a que manifestó ser , Titu                                                                                                    | ular del documento Nº feclara que                                            |
| Capacidad de las Personas de la                                                                                     |                                                   | MENDOZA                                                                                                    |                                                                              |
| Provincia de Mendoza                                                                                                |                                                   | Se expide el presente en ejercicio de las facultades conferidas por el Decreto Provincial 918 / 98al sólo<br>efecto de ser presentado ante las autoridades de OEICINA DE EMPLEO MENDOZA. |                                                                              |
| Dr. Sebastián Cremaschi                                                                                             |                                                   | electo de ser presentado ante las autoricades de Oricinar de                                                                                                    |                                                                              |
| sD                                                                                                    |                                                   |                                                                                                    | Saludos Atte.<br>Digitally signed by                                         |
| El/la que suscribe                                                                                                  | Titular del documento Nº                          |                                                                                                    | CÉBALLOS Claudia<br>Viviana                                                  |
| previo a conocer el contenido del Artículo 293º del                                                                 | Código Penal Argentino                            |                                                                                                    | Date: 2023.12.01<br>06:58:38 ART                                             |
|                                                                                                    |                                                   |                                                                                                    |                                                                              |
| ARTICOLO 293 Sera reprimido con reclusion o prision de uno a                                                        | seis anos, el que insertare o niciere insertar en |                                                                                                    |                                                                              |
| nueda resultar neriuicio. Si se tratase de los documentos o certificados mencionados en el último nárrafo del       |                                                   | GORIERNO DE MENDOZA                                                                                                    | FIRMA OFICIAL PÚBLICO                                                        |
| artículo anterior, la pena será de 3 a 8 años. (Párrafo sustituído por art. 10º de la Ley Nº 24.410 B.O. 2/1/1995)" |                                                   | Nro Terminal:<br>Nro. Transacción:                                                                                                    | 回送给我们到回                                                                      |
| DECLARA que desde el dia 10/10/2023 y hasta la fecha, reside en el domicilio específicado:                          |                                                   | Fecha Transacción:<br>Cód. Tasa:<br>Importe:<br>Nro. Tarjeta:                                                                                                    |                                                                              |
| Para ser presentado ante OFICINA DE EMPLEO MENDOZA y manifiesto que los datos afirmados por                         |                                                   | -TICKET VALIDO COMO COMPROBANTE DE PAGO-                                                                                                    |                                                                              |
| el/la solicitante son verdaderos.                                                                                   |                                                   |                                                                                                    |                                                                              |
| Saludo a Ud. muy atentamente.                                                                                       |                                                   | Av. Pettier 351, Casa de Gobierno, PB, Cuerpo<br>partidasdigitales.me                                                                                                    | o Central. Mendoza. Capital. CP 5500<br>Indoza.gov.ar                        |

#### 3. CERTIFICACIÓN NEGATIVA DE ANSES. LINK DE CERTIFICACIÓN:

https://www.anses.gob.ar/consultas/certificacion-negativa CERTIFICACIÓN NEGATIVA SIN DOCUMENTACIÓN RESPALDATORIA:

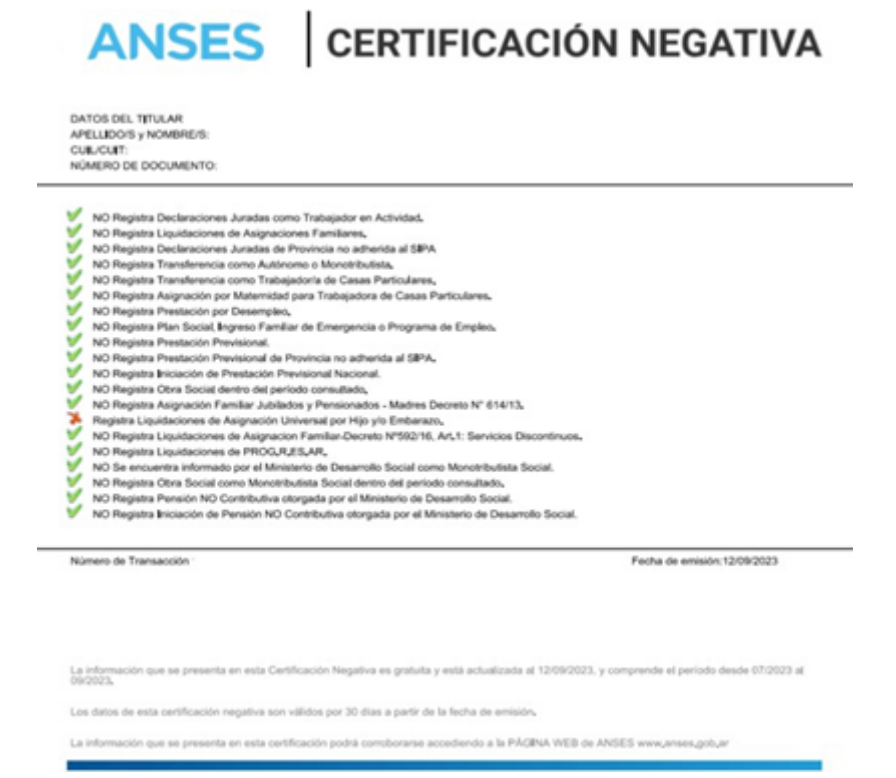

CERTIFICACIÓN NEGATIVA CON DOCUMENTACIÓN RESPALDATORIA: Es

aquella certificación que se emite con la leyenda "No es posible emitir la Certificación", para estos casos existen salvedades

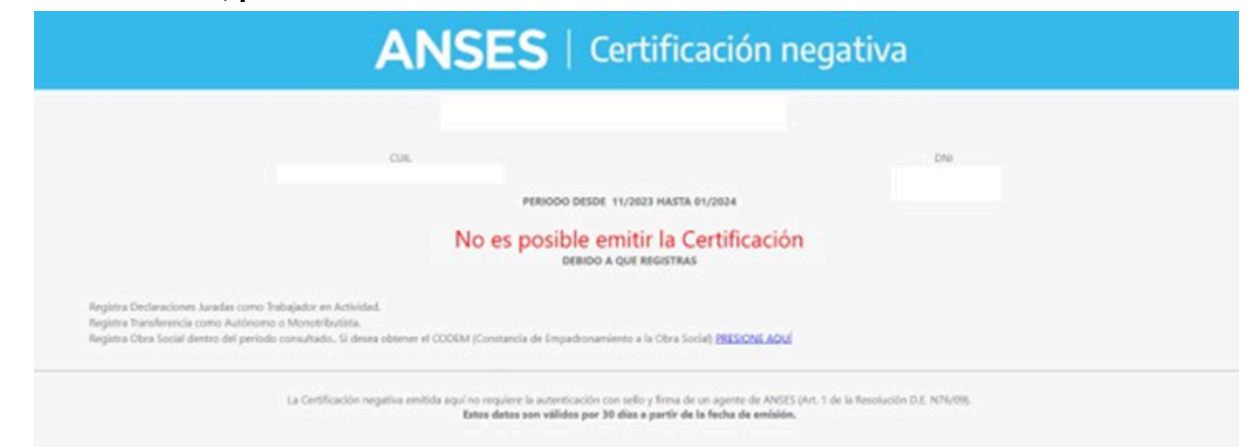

Registra Declaraciones Juradas como Trabajador en Actividad o programa de empleo nacional: esto quiere decir que el trabajador se encontraba registrado como trabajador dado de alta en AFIP, por ende, debe adjuntarse el print de pantalla de la certificación negativa de ANSES tal cual se emite con la BAJA EN AFIP O TELEGRAMA DE RENUNCIA/DESPIDO del trabajo anterior.

- NO se admiten notas generadas entre la empresa/empleador y el trabajador.
- NO se admiten historial laboral de ANSES.

Registra Transferencia como Autónomo o Monotributista: esto quiere decir que el trabajador se encuentra registrado en AFIP como monotributista de cualquier categoría o autónomo, por ende, debe adjuntarse el print de pantalla de la certificación negativa de ANSES tal cual se emite con la CONSTANCIA DE OPCIÓN DE MONOTRIBUTO donde se verifique la categoría o la baja del mismo.

- Únicamente se admiten personas a capacitar con categoría A o SOCIAL
- Registra Obra Social dentro del período consultado: debe adjuntar únicamente el print de pantalla de la certificación negativa de Anses tal cual se emite, debido a que la Obra Social no interfiere con el programa.
- Registra PLAN SOCIAL O ASIGNACIÓN UNIVERSAL: debe adjuntar únicamente el print de pantalla de la certificación negativa de Anses tal cual se emite, debido a que los planes sociales no interfieren con el programa.

#### 4. CONSTANCIA DE CBU A NOMBRE DE LA PERSONA A CAPACITAR.

- Únicamente se admiten cuentas BANCARIAS. No se admiten billeteras virtuales con CVU.
- Debe ser una cuenta personal de la persona a capacitar, deben coincidir los datos de la cuenta con el CUIL Y APELLIDO/NOMBRE.
- Debe ser presentado mediante constancia oficial de la entidad bancaria correspondiente.
- La cuenta debe encontrarse habilitada para depósitos provinciales y activa al momento de la presentación.
- SI se admiten cuentas sueldos, pero las mismas deben encontrarse habilitadas para depósitos provinciales.

#### 5. CONSTANCIA DE CUIL. LINK DE CONSTANCIA DE C.U.I.L:

https://www.anses.gob.ar/consultas/constancia-de-cuil

- No se admiten de forma física, ya que debe encontrarse actualizado al momento de la presentación.
- La fecha de emisión debe ser del mes de inscripción.

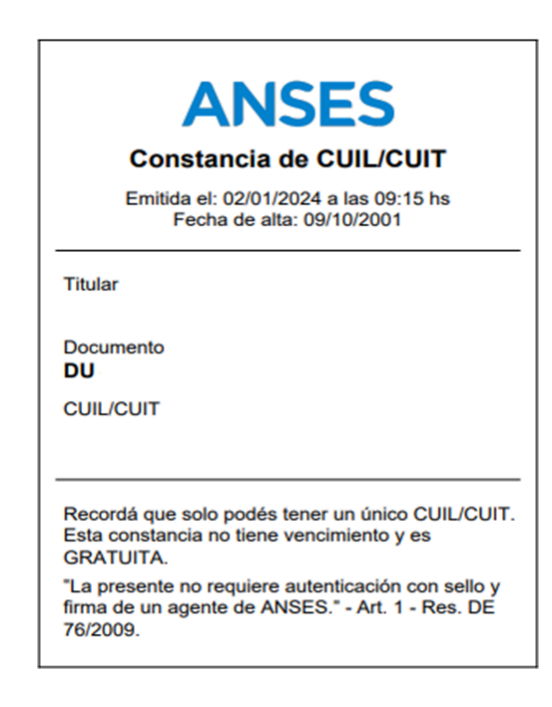

6. EN CASO DE POSEER CERTIFICADO ÚNICO DE DISCAPACIDAD (CUD) PRESENTAR.

7. CERTIFICACIÓN DE NO HALLARSE INCLUIDO EN EL REGISTRO DE DEUDORES ALIMENTARIOS. Debe ser emitido desde la página oficial del poder judicial.

LINK DE CERTIFICACIÓN:

https://www.jus.mendoza.gov.ar/deudores-alimentarios

- Debe encontrarse vigente al momento de la presentación. La fecha de emisión debe ser del mes de inscripción.
- Deben coincidir los datos del trabajador a incorporar con los declarados en la certificación.

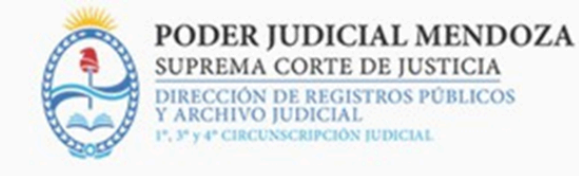

#### **REGISTRO DE DEUDORES ALIMENTARIOS MOROSOS - Re.D.A.M**

Por la presente se deja constancia que la consulta realizada por **Documento**: - al día de la fecha - **NO CONTIENE ENTRADAS** en el Registro de Deudores Alimentarios Morosos (Re.D.A.M.) conforme lo establecido por la Ley 6.879 del 26 de febrero de 2001 modificada por la Ley 8.326 del 27 de Julio de 2011 y Acordada 24.325 del 19 de Junio de 2012 de la Suprema Corte de Justicia de la Provincia de Mendoza. **Consulta realizada vía Internet el día Martes 02 de Enero de 2024 a las 13:24:47 hs.**